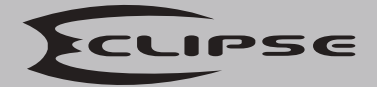

#### ECL-ACC1000 **Networking Controller User Guide**

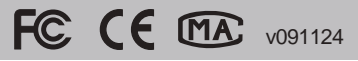

### Contents

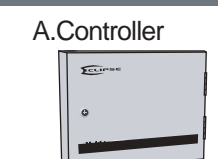

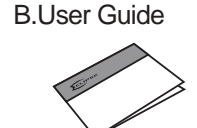

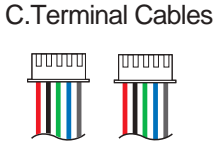

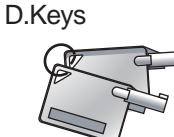

### Installation

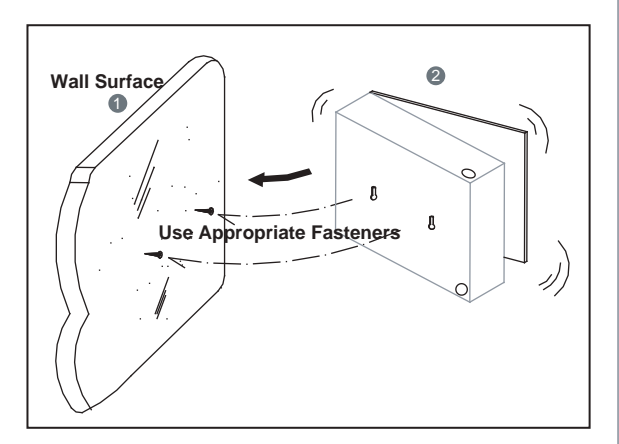

According to the width of two holes on the backside of ACC-1000 to nail/screw the mounting nails/screws on the wall, and then, hang ACC-1000 on the wall.

# **TCP/IP Module Configuration**

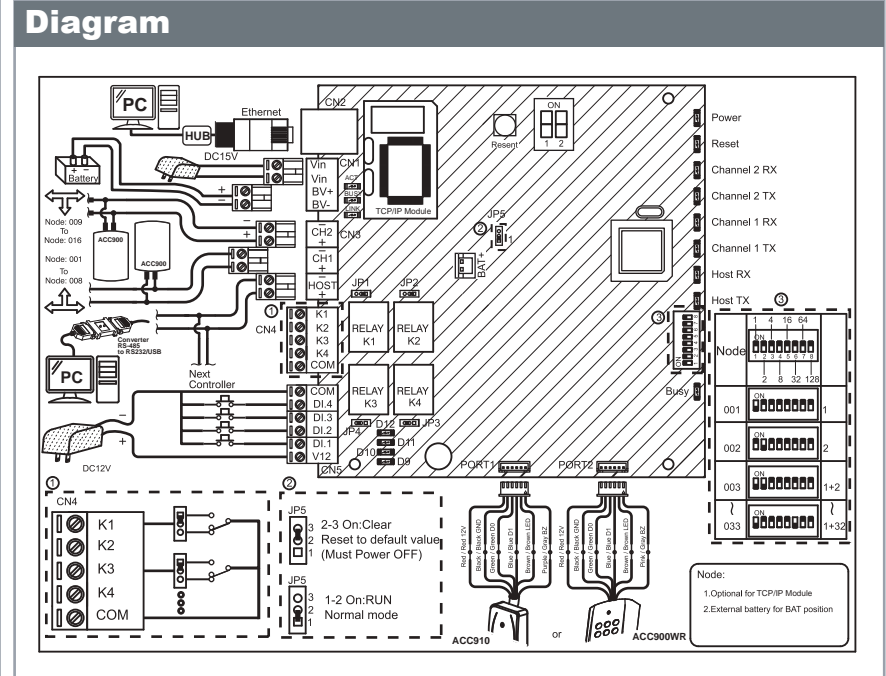

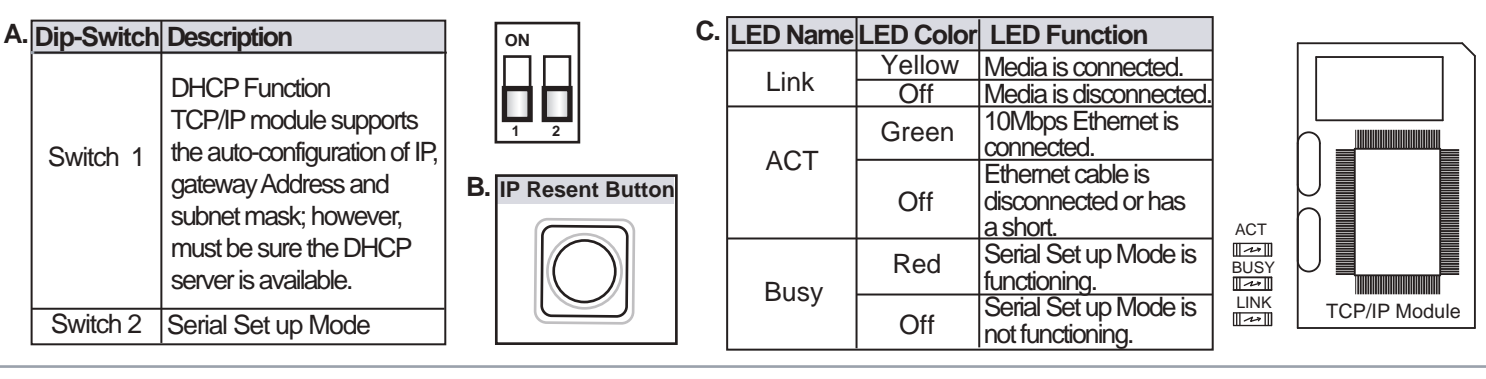

## Programming

Switch 2

Switch 1

### **A.Restoring Factory Settings**

### 1.EEPROM Restoring

Power Off  $\rightarrow$  Take off the battery connector from "BAT+" socket  $\rightarrow$  J5 jumper shift to "Clear" position for 15 seconds  $\rightarrow$  Shift J5 back to "RUN" position  $\rightarrow$  Plug in battery connector  $\rightarrow$ Re-apply the power  $\rightarrow$  Done.

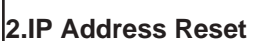

- a. Shift 2 dip-switch of TCP/IP module to "OFF"
- b. Press IP reset button more than 5 seconds, and then TCP/IP module will restore to factory default value as follows:

| IP Address  | : 192.168.001.127 |
|-------------|-------------------|
| Gateway IP  | : 192.168.001.254 |
| Subnet Mask | : 255.255.255.000 |
| Serial Port | : 9600,N,8,1      |
| TCP Port    | : 1621            |
| Password    | : None            |

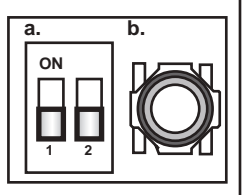

B.Setting up the IP Address (Since F/W Version 2.01 and after)

- a. Go "My Network Places" → Click right of mouse "Properties" → Local Area Connection  $\rightarrow$  Click right of mouse "Properties"  $\rightarrow$  Click "Internet Protocol
- (TCP/IP)" twice to open its properties.

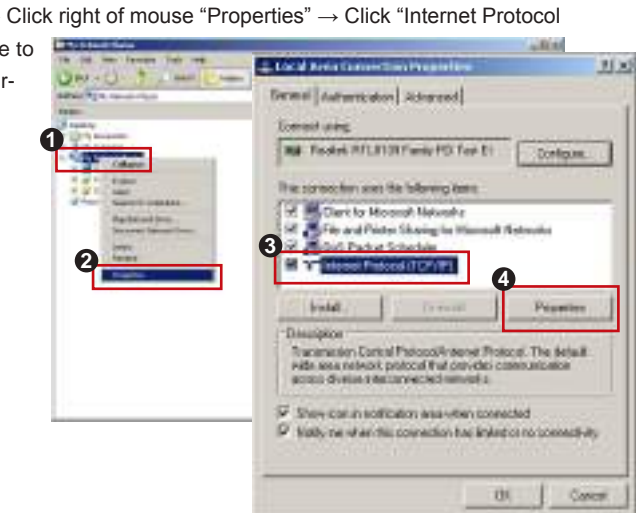

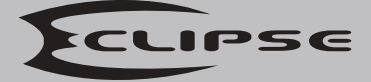

#### ECL-ACC1000 Networking Controller User Guide

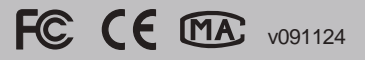

 b. Select "Use the following IP address" and key-in IP address: 192.168.001.64
 Subnet mask: 255.255.255.0
 → "OK" to exit

| ness  <br>necess print adopt and particular day factor when<br>its coupling. Otherwise, can receive a set and received ado<br>in approximate it adopts. |              |
|----------------------------------------------------------------------------------------------------|--------------|
| succes pet IP address encycol antendecille Facur whive<br>it copyedilly. Observates, per neerf to ant anal referent addre<br>e approaches IP antilege.  |              |
| e apelorate è sellege                                                                                                    | rationale in |
|                                                                                                    |              |
| C Ottama of address incombanky                                                                                                    |              |
| P. Ups Red Mining P. address:                                                                                                    | 12.5         |
| Padoo: 152.00.1                                                                                                    | 84           |
| Davetras. 25 25 30                                                                                                    | 1.1          |
| Total gimur                                                                                                    |              |

- c. Turn on your Web Browser and input factory default IP address: http://192.168.1.127
  - Log-in Window will pop out and please input
  - User name: admin

Password: Nothing as default value, so please just press "OK" to log-in

| 00          | ) 国國保戶2003 (         | trate @           |
|-------------|----------------------|-------------------|
| allen Warte | TREAM.L.ITT          | - 129             |
| - entropy   | entellentellen 🚬     | all your system : |
| 1           |                      |                   |
| 12 162 1010 |                      | ther intometion.  |
| gar navel   | Q                    |                   |
| Interest    | Dipersite as present | 1                 |
|             | (198) Cakal          | t .               |
| -           | Ceos                 |                   |

d. Initial Page as shown on below:

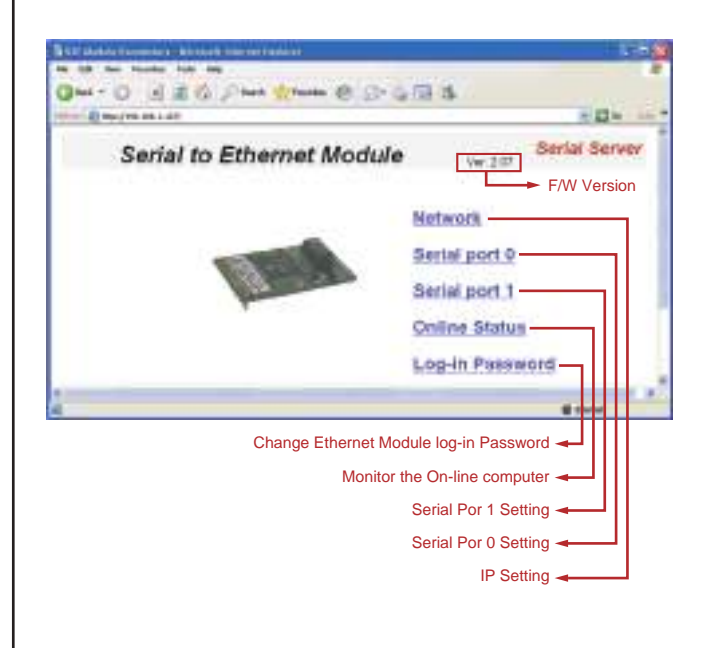

f. Serial Port 0 (1621) and Serial Port 1 (1623) Settings

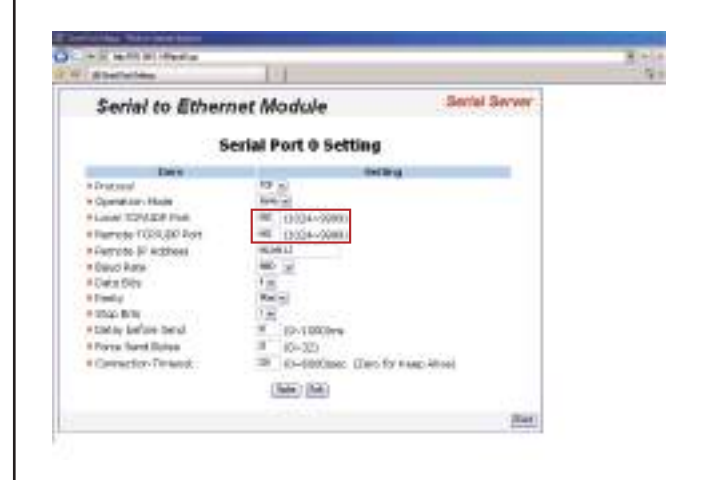

e. Networking Setting

You will find initial IP Address 192.168.1.127 and check MAC Address is same as sticker on Ethernet Module device. Please revising IP address you want then click "Update" button. After updated the IP, please re-connect the Web Browser by new IP address.

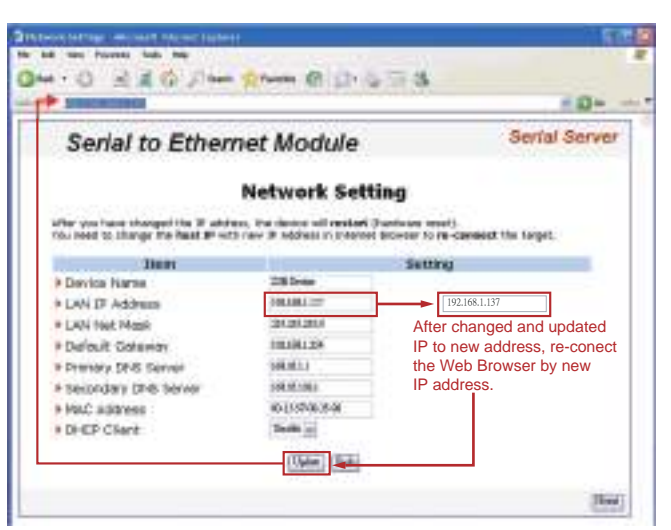

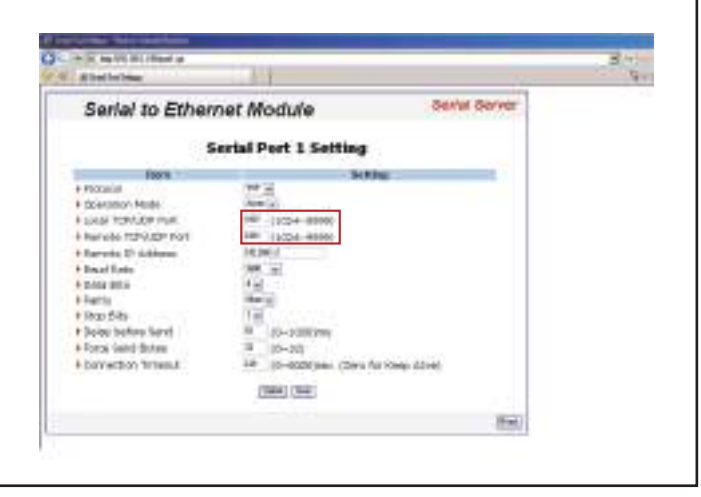

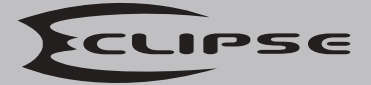

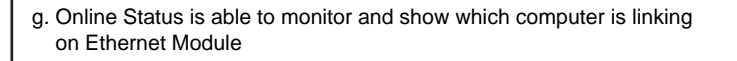

- Serial to Ethernet Module Serial Server
  Collect Status

  Collect Status

  Collect Status

  Collect Status

  Collect Status

  Collect Status

  Collect Status

  Collect Status

  Collect Status

  Collect Status

  Collect Status

  Collect Status

  Collect Status

  Collect Status

  Collect Status

  Collect Status

  Collect Status

  Collect Status

  Collect Status

  Collect Status

  Collect Status

  Collect Status

  Collect Status

  Collect Status

  Collect Status

  Collect Status

  Collect Status

  Collect Status

  Collect Status

  Collect Status

  Collect Status

  Collect Status

  Collect Status

  Collect Status

  Collect Status

  Collect Status

  Collect Status

  Collect Status

  Collect Status

  Collect Status

  Collect Status

  Collect Status

  Collect Status

  Collect Status

  Collect Status

  Collect Status

  Collect Status

  Collect Status

  Collect Status

  Collect Status

  Collect Status

  Collect Status

  Collect Status

  Collect Status

  Collect Status

  Collect Status

  Collect Status

  Collect Status

  Collect Status

  Collect Status

  Collect Status

  Collect Status

  Collect Status

  Collect Status

  Collect Status

  Collect Status

  Collect Status

  Collect Status

  Collect Status

  Collect Status

  Collect Status

  Collect Status

  Collect Status

  Collect Status

  Collect Status

  Collect Status

  Collect Status

  Collect Status

  Collect Status

  Collect Status

  Collect Status

  Collect Status

  Collect Status

  Collect Status

  Collect Status

  Collect Status

  Collect Status

  Collect Status

  Collect Status

  Collect Status

  Collect Status

  Collect Status

  Collect Status

  Collect Status

  Collect Status

  Collect Status

  Collect Status

  Collect Status

  Collect Status

  Collect Status

  Collect Status

  Collect Status

  Collect Status

  Collect Status

  Collect Status

  Collect Status

  Collect Status

  Collect Status

  Collect Status

  Collect Status

  Collect Status

  Collect Status

  Collect Status

  Collect Status

  Collect Status

  Collect Status

  Collect Status

  Collect Status

  Collect Status

  Collect Status

  Collect Status

  Collect Status

  Collect Status

  Collect Status

  Collect Status

  Collec
- h. Change the log-in password to lock the IP setting of Ethernet Module. The password composed of 10 characters either A~Z or 0~9.

FC (E MA v091124

| Serial to Ethernet                               | Module           | Sector Server                                                                                                    |  |
|--------------------------------------------------|------------------|----------------------------------------------------------------------------------------------------|--|
| Log-in                                           | Password Setting |                                                                                                    |  |
| The stage of the stage of the stage selected and | Passerd.         |                                                                                                    |  |
| tugen Reserved                                   | acting .         | and the second second se |  |
| I me estar your parment                          |                  |                                                                                                    |  |
|                                                  | (Here) (Here)    |                                                                                                    |  |
|                                                  |                  |                                                                                                    |  |
|                                                  |                  |                                                                                                    |  |
|                                                  |                  |                                                                                                    |  |
|                                                  |                  | (Tring)                                                                                                    |  |

### C.Software Operation

1. Set up communication port at 701Server software.

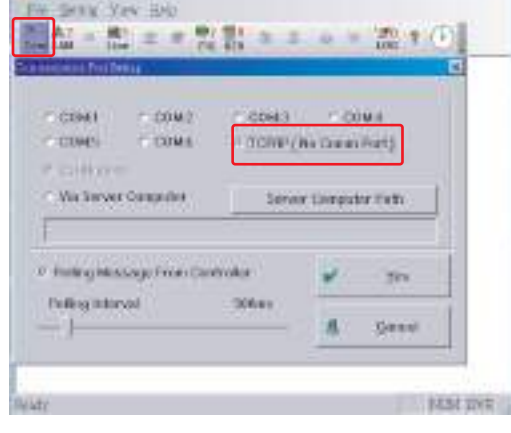

2. Node ID setting a.Hardware

> Power Off  $\rightarrow$  Take off the battery connector from BAT+ socket  $\rightarrow$  Set up node number by 8 dip-switch  $\rightarrow$  Plug in battery  $\rightarrow$  Re-apply the power.

|      | 1.1.1.1   | 10713 | 1000           |
|------|-----------|-------|----------------|
| icda | minine.   |       | 111            |
|      | 3.4.10.50 |       | 10 m 2         |
| 801  | 3         |       |                |
| 510  | S         |       |                |
| 89   | 2         |       | and the second |
| 1    | 3         |       | 10             |

- b.701Server software
  - (1) Tick Node ID
  - (2) Tick IP and key-in the new IP address.

| w Forde | Da Minu   |          | 10000         | and the second |              |
|---------|-----------|----------|---------------|----------------|--------------|
|         |           |          | PARKS         | Put            |              |
| 11      | ÷         | PH:      | 1             | P.c.           | LAN BASE     |
| 238817  | 100EV3E * | - M. No. | 199,177.04.13 | 1620           | AR-hodiboxi  |
| 340     | F 18      | ST IE.   | 1 . 1 . 0 . 0 | 10 C           | Nodo Extigat |
| 381     |           | 11.16    | 1.1.0.0       | 0              | 800-807      |
| 384     | - 1       | CIP      | 1.0.0.0       | 0.             |              |
| 1851    | - 11      | 140      | 1.1.0.0       | 0              | ¥ 200        |
| 284     |           | 37405    | 1.0.0.0       | 0              | 100 C        |
| 147     |           | CHE      | 1 0 0 0       | 1              | # DH.        |

 Check the networking connection Y means the device is connected (On-line).
 X means the device is disconnected (Off-line).

|                                           | Node ID of ACC1000                          |
|-------------------------------------------|---------------------------------------------|
| ACC-950(03)<br>ACC-950(02)<br>ACC-950(01) | Node ID of reader<br>connected with ACC1000 |
| THE .                                     |                                             |

4. Download real time clock to ACC-1000 by clicking.

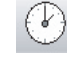

5. Setting up ACC-1000 parameters a. Setting up reader of ACC-1000

| Read From Composite | N  | disce ID) | - |
|---------------------|----|-----------|---|
|                     | 50 | 5ml       |   |

b. Setting up door number of readers

| the problem                                          |              | Three I    | (Septimage                                                                                                    |
|------------------------------------------------------|--------------|------------|----------------------------------------------------------------------------------------------------|
| Parts   1   1   1   1   1   1   1   1   1            | 9-85<br>7-87 | 110        | A subscription of the Polymone.                                                                                                    |
| 244-347<br>7-88 - 7-84<br>7-88 - 7-84<br>7-88 - 7-84 |              | 218<br>218 | F table for the Deal (<br>F table for Councy Could)<br>F table (Councy Councy)<br>F table (Councy Councy Councy Councy)<br>F table (Councy Councy Councy Councy Councy)<br>F table (Councy Councy Counc |

- ACC1000 firmware version
- Current readers connected with ACC1000. Node ID of reader must be ticked, or it will show disconnected.

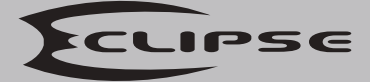

ECL-ACC1000 **Networking Controller User Guide** 

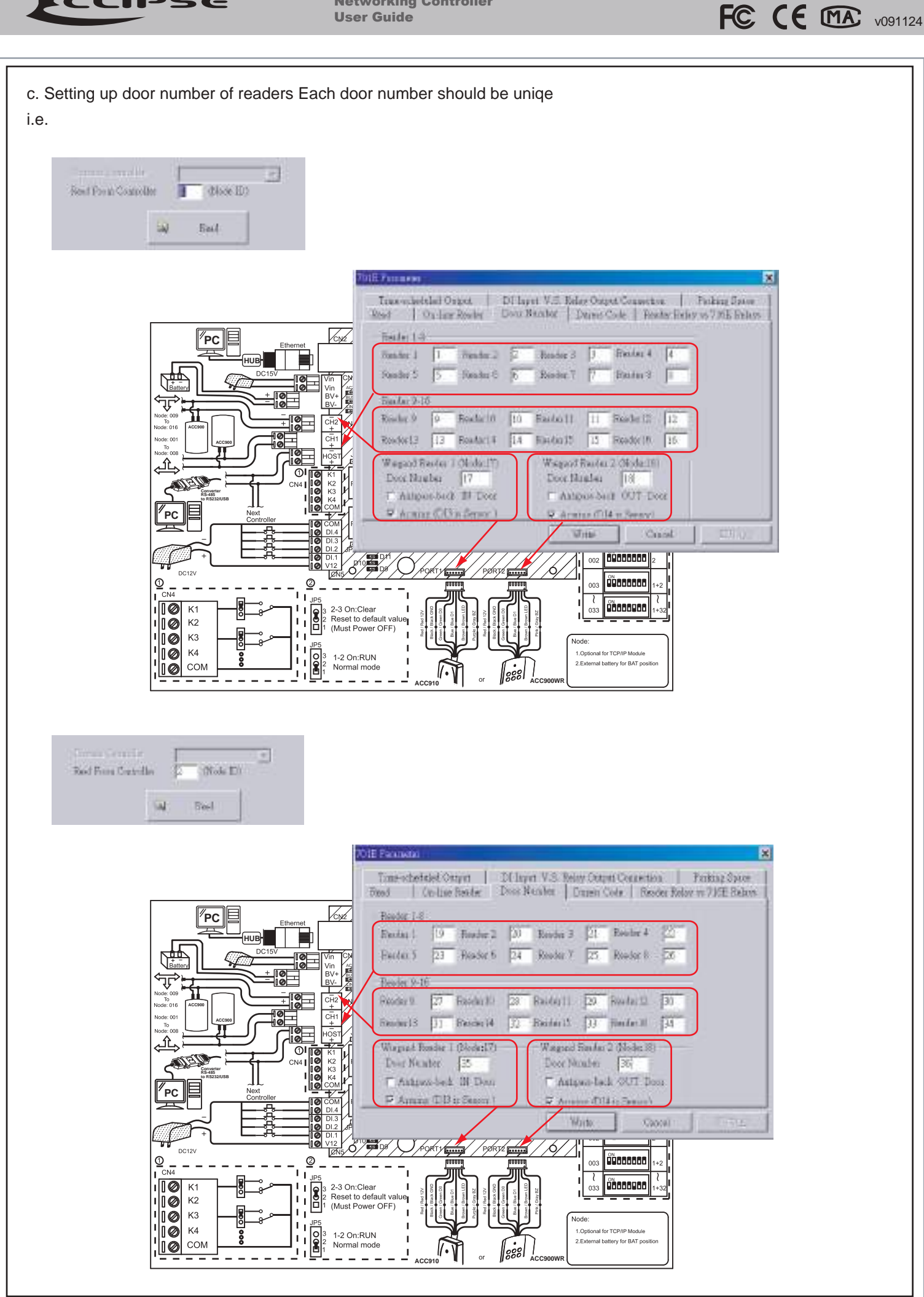